# EIC USER MANUAL Accessing the Network Drives on MacOS

Follow the instructions below to access the CEC network drives. When you are off campus, please be sure to connect to FIU's VPN first.

### **Adding DNS Suffixes**

1) Open the Wi-Fi panel and click on Wi-Fi Settings...

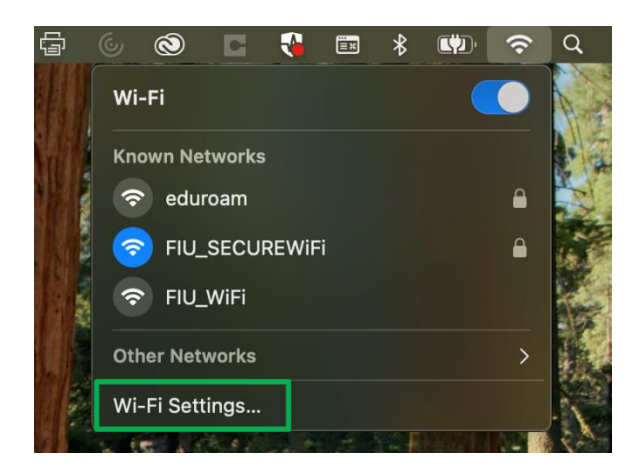

2) Once there go to your active network tab and press the **Details...** button.

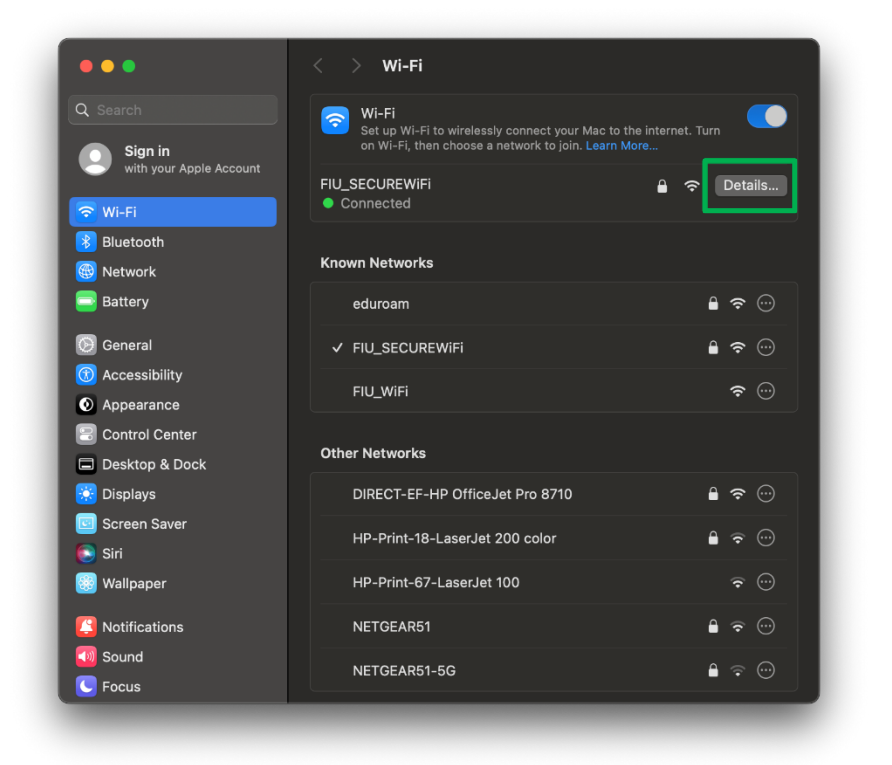

3) Navigate to the **DNS** tab and use the + button below **Search Domains**, to enter the following DNS suffixes as seen below: <u>ad.fiu.edu</u>, <u>fiu.edu</u> and <u>eng.fiu.edu</u>.

| Q Search                                                       | Set up Wi-Fi to wirelessly connect your Mac to the internet. Turn |
|----------------------------------------------------------------|-------------------------------------------------------------------|
| FIU_SECUREWIFI<br>Connected<br>TCP/IP<br>DNS<br>WINS<br>802 1X | DNS Servers<br>IPv4 or IPv6 addresses                             |
| Proxies                                                        |                                                                   |
|                                                                | search Domains<br>ad.fiu.edu<br>fiu.edu<br>eng.fiu.edu            |
|                                                                | +-                                                                |
|                                                                | Forget This Network Cancel OK                                     |
| C Natifications                                                | HP-Print-18-LaserJet 200 color 🔹 🕈 🖤                              |
|                                                                |                                                                   |
|                                                                |                                                                   |

## Mapping the Drives

You can access the shared folders in the following network drives by mapping them on a Mac. The paths to these drives are provided below:

### H-drive: Personal Home Workspace

- Students: <u>smb://eicv23.ad.fiu.edu/DATA\_EICV23/HOME</u>
- Faculty & Staff: <u>smb://eicv6.ad.fiu.edu/DATA\_EICV6/HOME</u>

M-drive: Course materials smb://eicv21.ad.fiu.edu/DATA\_EICV21/READ

**R-drive:** Research data smb://eicv22.ad.fiu.edu/DATA\_EICV16/RESEARCH

**S-drive:** Departmental shared folders smb://eicv21.ad.fiu.edu/DATA\_EICV21/DEPARTAMENTAL-SHARES To map any of these network drives, please follow these steps:

1) Open Finder, click Go, and then select Connect to Server...

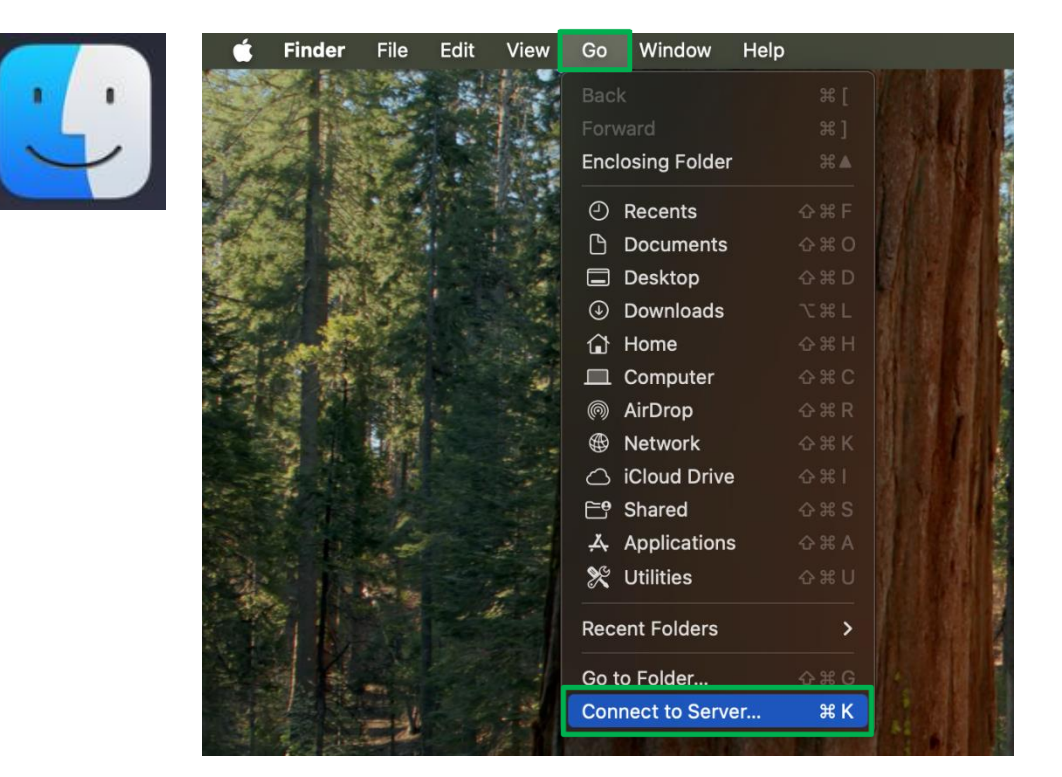

- 2) In the new pop-up window, enter the network drive path you are trying to map. \*Note: In this example, we will map the home drive. To avoid typing errors, you can copy and paste the path directly into the address bar.
  - If you are a student, please enter: smb://eicv23.ad.fiu.edu/DATA\_EICV23/HOME

|                   | Connect to S         | erver  |         |
|-------------------|----------------------|--------|---------|
| smb://eicv23.ad.f | iu.edu/DATA_EICV23/H | IOME   |         |
| Favorite Servers: |                      |        |         |
|                   |                      |        |         |
|                   |                      |        |         |
| +                 | ?                    | Browse | Connect |

#### • If you are **faculty/staff**, please enter: **smb://eicv6.ad.fiu.edu/DATA\_EICV6/HOME**

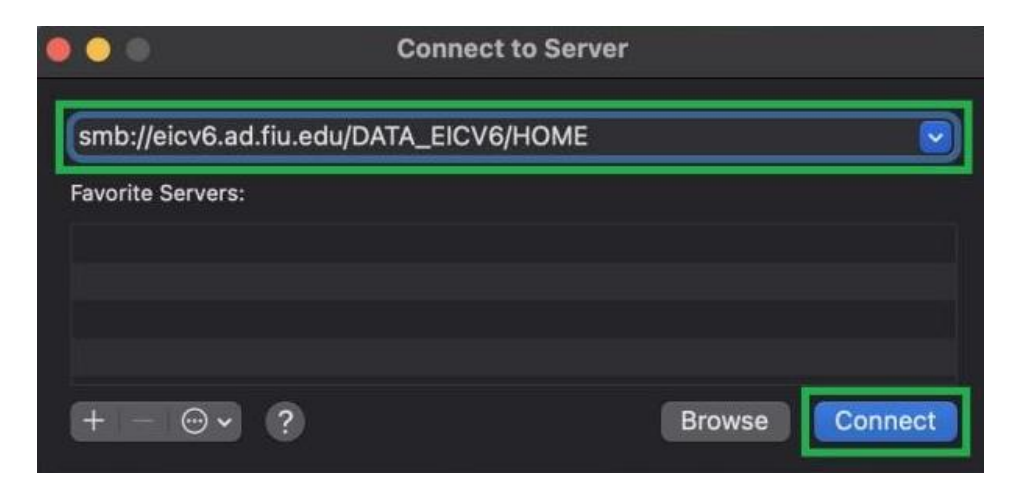

- 3) Click on the **Connect** button.
- 4) If a pop-up window with a message similar to this: "You are attempting to connect to the server <name of server>" appears, check that it is the correct server and click on the Connect button.
  - Student:

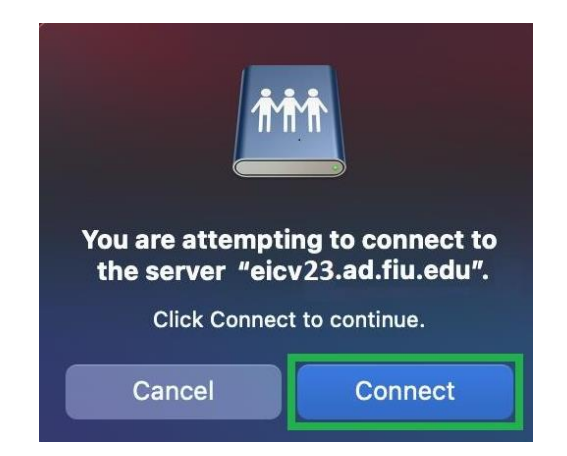

• Faculty/Staff:

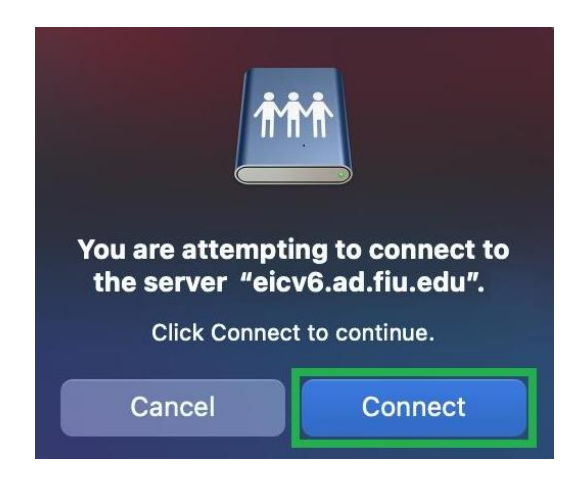

- 5) In the **Connect As** section, select **Registered User**, and then do as follows:
  - **For Students**: Enter your username as **YourUsername@panther.ad.fiu.edu** (*Example: jdoe748@panther.ad.fiu.edu*)

|     |                                  | concentrate in the                           |
|-----|----------------------------------|----------------------------------------------|
| ħħħ | Enter your nar<br>"eicv23.ad.fiu | me and password for the server<br>.edu".     |
|     | Connect As:                      | Guest                                        |
|     | Ľ                                | Registered User                              |
|     | Name:                            | <your username="">@panther.ad.fiu.edu</your> |
|     | Deserved                         | V D                                          |
|     | Password:                        | <your password=""></your>                    |
|     | Rememb                           | per this password in my keychain             |
|     |                                  | Cancel                                       |

• For Faculty/Staff: Enter your username as YourUsername (*Example: jsmith*)

| <b>İ</b> İİ | Enter your name and password for the server<br>"eicv6.ad.fiu.edu".<br>Connect As: Guest<br>Registered User |
|-------------|----------------------------------------------------------------------------------------------------|
|             | Name: <your username=""></your>                                                                            |
|             | Password: <a>Your Password&gt;</a>                                                                         |
|             | Remember this password in my keychain                                                                      |
|             | Cancel                                                                                                    |

- 6) Then type in your my.fiu.edu password.
- 7) Click on the **Connect** button.
- 8) Access your files by clicking on the folder with your username.

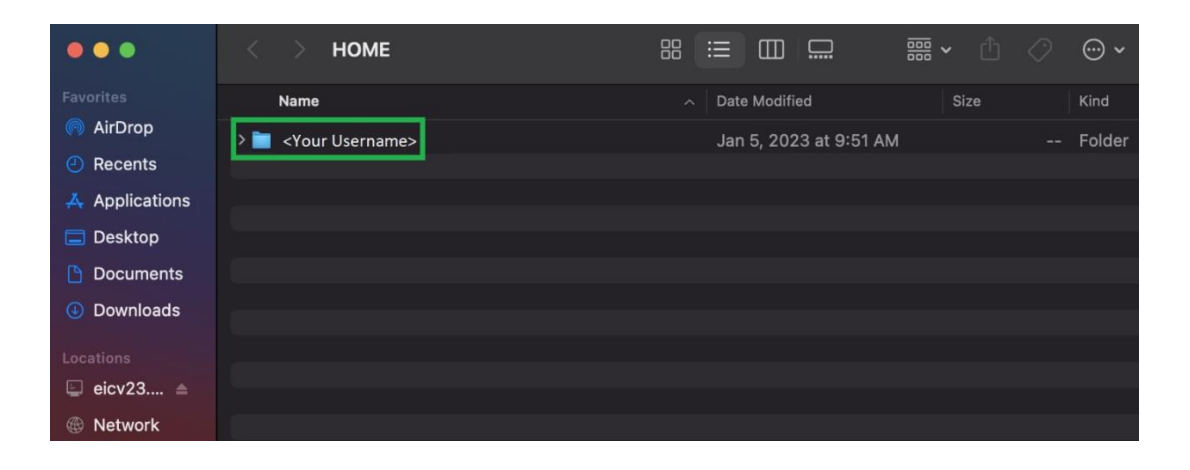